# INSTALACE A PŘIHLÁŠENÍ DO APLIKACE

## Aplikaci Zelený portál nainstalujte z

## Google Play nebo App Store.

#### Stiskněte tlačítko s lupou a zadejte název aplikace

## Zelený portál

| ←                | zeleny portal                                                      | م ہ       | ŀ | $\leftarrow$                                                                       |                                       | Q    | :             |
|------------------|--------------------------------------------------------------------|-----------|---|------------------------------------------------------------------------------------|---------------------------------------|------|---------------|
| Hodnocení • Nové |                                                                    |           |   | <b>Zelený Portál</b><br>GSoft_sw                                                   |                                       |      |               |
| O těchi          | to výsledcích 🛈                                                    |           |   |                                                                                    |                                       |      | 5             |
| 0                | Zelený Portál<br>GSoft_sw • Nakupování                             | 6         | ~ |                                                                                    | Instalovat                            |      |               |
|                  | SEMS Portal                                                        |           |   | Hodnotit t<br>Sdëlte ostatnin                                                      | t <b>uto aplikaci</b><br>n svůj názor |      |               |
| SEMS             | GoodWe Technologies Co.,<br>2,4 ★                                  | Ltd.<br>e | ~ | ☆ ☆                                                                                | র 🗘 স                                 | \$ 1 | 3             |
| Heur             | Neleň pro zeleň<br>Ing. Anna Boudyšová<br>4,3 * 🗉 1 tis. nebo více |           | × | Napsat rece                                                                        | nzi                                   |      |               |
|                  | Zelená karta<br>PFP s.r.o. + Auta a doprava                        |           | ~ | Podpora a                                                                          | plikací                               |      | ~             |
|                  | 4,3 ★ 	☑ 10 tis. nebo vice                                         |           |   | O této aplik                                                                       | aci                                   |      | $\rightarrow$ |
| ⊲                | Email.cz<br>Seznam.cz, a.s. + Komunik<br>4,6 ★ 🕢 1 mil. nebo více  | ace       | ~ | Procházení nabídky obchodů a nákup rostlin v<br>zahradnických centrech po celé ČR. |                                       |      |               |
|                  | Zásilkovna                                                         |           |   | Nakupování                                                                         |                                       |      |               |
|                  |                                                                    | Ξ         |   |                                                                                    | O                                     | Ξ    |               |

# Pokud jste již byli registrovaní, přihlaste se do aplikace pomocí e-mailu a hesla.

### Pokud používáte aplikaci Zelený portál poprvé, je třeba se zaregistrovat.

# PROFIL

Po otevření aplikace je možné zobrazit údaje o firmě přihlášeného uživatele. Údaje jsou důležité pro komunikaci mezi odběratelem a dodavatelem po obdržení objednávky.

Pokud jste zapomněli přihlašovací údaje, kontaktujte firmu GSoft.

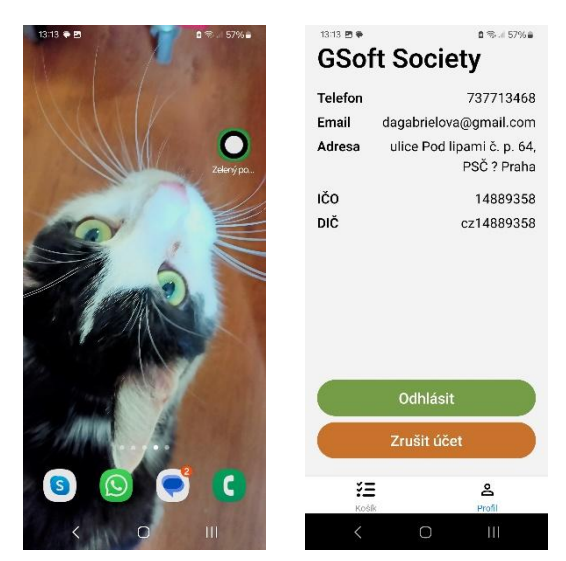

Po odhlášení uživatele z aplikace se může přihlásit jiný uživatel.

Tlačítko pro zrušení účtu použijte pouze v případě, že už aplikaci nebudete nikdy potřebovat.